ISTITUTO MAGISTRALE STATALE - "PUBLIO VIRGILIO MARONE"-AVELLINO Prot. 0004263 del 18/07/2020 04 (Uscita)

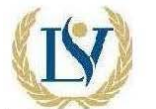

LICEO STATALE "Publio Virgilio Marone" Avellino

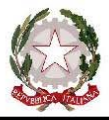

Liceo Classico-Liceo Scienze Umane-Liceo Scienze Umane opz. Economico Sociale

web: www.liceovirgiliomaroneavellino.edu.it mail: avpm06000c@istruzione.it PEC: avpm06000c@pec.istruzione.it C. F. 92067020641 Via Tuoro Cappuccini n.75 Avellino CAP 83100 Tel. 0825-16432.23-24-25-26 Fax. 0825-1643222 Codice Univoco Ufficio: UF032V

Circolare n. 284

Personale Docente
Personale A TA
Studentesse Studenti
Genitori degli studenti del Liceo
Al sito Web
Agli atti

## Oggetto: Attivazione del servizio MIUR Pago In Rete per i pagamenti telematici delle famiglie verso l'Istituto Scolastico

Con la presente si informa che in riferimento alla circolare prot. N. 1256-P del 17.04.2020, del Ministero per l'Innovazione Tecnologica e la Digitalizzazione, entro il 30 giugno 2020, tutte le Istituzioni Scolastiche hanno l'obbligo di utilizzare il sistema centralizzato PagoPa per gestire i pagamenti da parte delle famiglie.

Pertanto, è attivo **Pago In Rete, il sistema dei pagamenti online del MIUR** che consente alle famiglie di effettuare i pagamenti degli avvisi telematici emessi dalle istituzioni scolastiche per i diversi servizi erogati.

La quota da versare, come deliberato dal Consiglio di Istituto, prevede i seguenti servizi:

- 1. Assicurazione
- 2. Ampliamento Offerta Formativa
- 3. Innovazione Tecnologica
- 4. Piccole Opere di Edilizia Scolastica
- 5. Fotocopie ed altro che possa essere finalizzato al miglioramento dell'offerta formativa.

La quota da versare per ogni alunno, per l'anno scolastico 2020/2021, per le finalità su indicate, è pari a € 50,00, , per ogni alunno frequentante - € 35,00 per gli altri figli frequentanti - € 25,00 per alunni con la media del nove.

Accedendo al portale web del MIUR- usando PC, smartphone o tablet- le famiglie possono:

> visualizzare il quadro complessivo di tutti gli avvisi telematici intestati ai propri figli, emessi dalle scuole presso cui sono iscritti;

> pagare uno o più avvisi contemporaneamente, usando i più comuni mezzi 'di pagamento (bonificobancario o postale, etc.);

> scaricare la ricevuta telematica- attestazione valida per le eventuali detrazioni fiscali.

Le famiglie possono accedere al servizio "Pago In Rete" dal sito del MIUR tramite il seguente link: <u>http://www.istruzione.it/pagoinrete/</u>

Inoltre, è disponibile il manuale utente che spiega le modalità di utilizzo della piattaforma da parte delle famiglie al seguente link:

https://www.istruzione.it/pagoinrete/files/Manuale utente Web Scuola.pdf

P.S.: I genitori che hanno attivato l'utenza sul sito del MIUR per l'iscrizione on line dei propri figli potranno utilizzare le medesime credenziali di accesso anche per il servizio "Pago In Rete", senza effettuare nuovamente la registrazione.

## ✤ <u>COME ACCEDERE:</u>

Per accedere al servizio è necessario effettuare 2 passaggi:

- I. Registrazione dell'utente sul portale del MIUR: tramite il link dedicato, presente in alto a destra dell'Homepage, si accede alla pagina di registrazione utente per inserire i propri dati anagrafici e un indirizzo e-mail di contatto; durante la registrazione il sistema rilascerà l'utenza per accedere al sistema (username) e richiederà all'utente di inserire la sua password per l'accesso al sistema. Dopo la certificazione dell'indirizzo email inserito dall'utente la registrazione sarà definitiva. Il genitore/tutore registrato sarà poi associato al figlio, da parte della Scuola frequentata.
- 2. Attivazione del servizio pagamenti: accedendo al portale del MIUR l'utente registrato dovrà selezionare il servizio pagamenti online per la sua attivazione. Una volta che la segreteria ha confermato l'associazione genitore-figlio, accedendo al portale del MIUR, l'utente si ritroverà automaticamente abilitato al servizio pagamenti e visualizzerà gli avvisi intestati ai propri figli. L'utente sarà avvisato tramite email dell'avvenuto inoltro di un avviso di pagamento da parte della Scuola.

## ✤ <u>COME PAGARE:</u>

Per effettuare un pagamento online l'utente genitore/tutore:

1. seleziona uno o più avvisi telematici inviati dalla scuola, da porre in un carrello dei pagamenti;

2.sceglie tra diversi metodi di pagamento proposti: carta di credito, addebito in conto, bollettino postale on linee presso PSP. In funzione della modalità di pagamento selezionata, il sistema visualizzerà lista dei PSP che permettono tale modalità;

3. seleziona un PSP e procede con il pagamento Inserendo i dati richiesti\* sul sito del PSP oppure presentando direttamente al PSP la stampa del documento di pagamento predisposto dal sistema.

\* Pago In Rete non archivia alcun dato relativo alla carta di credito o al conto corrente dell'utente.

• Pe pagare presso PSP (Prestatori di Servizi di Pagamento: sportelli bancari o postali autorizzati, tabaccherie) stampare o salvare il documento di pagamento predisposto dal sistema, che riporta la codifica BAR-Code, OR-Code, degli avvisi selezionati ed eseguire il pagamento presso tabaccherie, sportelli bancari autorizzati o altri PSP.

L'utente potrà poi visualizzare su Pago In Rete, per ogni avviso pagato, la ricevuta telematica del pagamento e potrà scaricare la relativa attestazione utilizzabile per gli scopi previsti dalla legge (ad esempio nelle dichiarazioni dei redditi).

La Dirigente Scolastico Dott.ssa Lucia Forino Documento informatico firmato digitalmente ai sensi del D. Lgs n. 82/05 e ss.mm.ii. e norme correlate